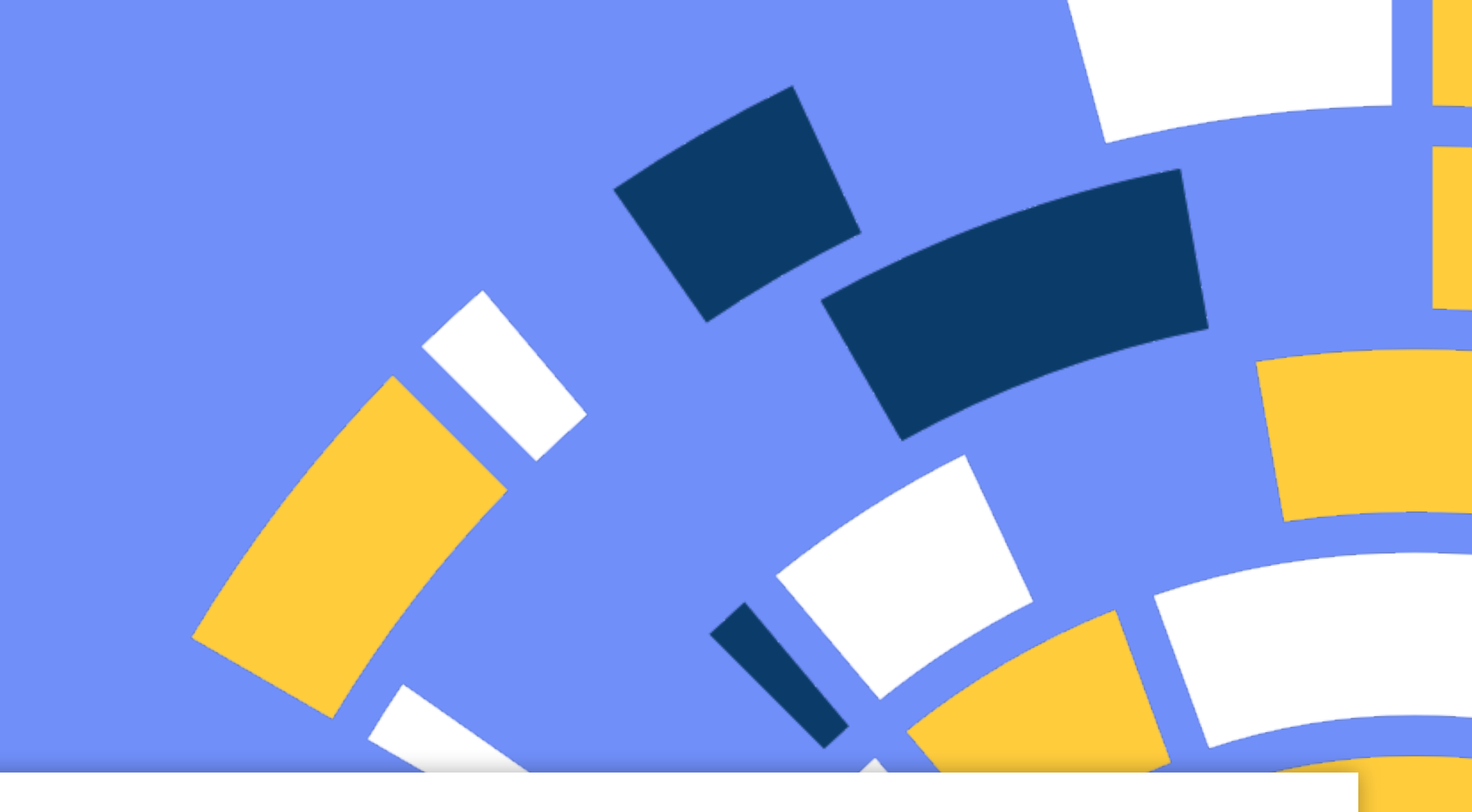

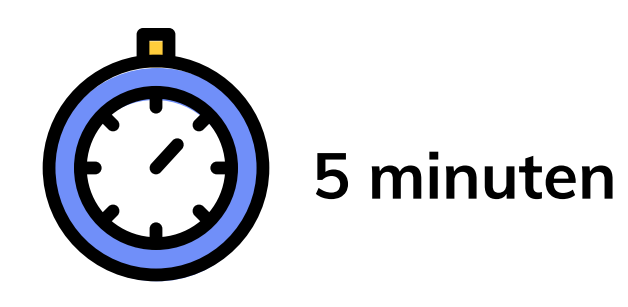

# Handleiding voor Behapp installatie en activatie op Android

Versie 1.1 Augustus 2022

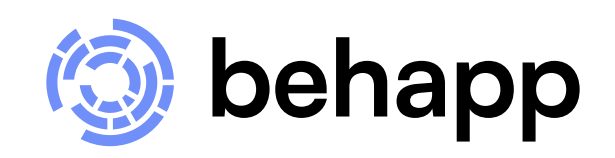

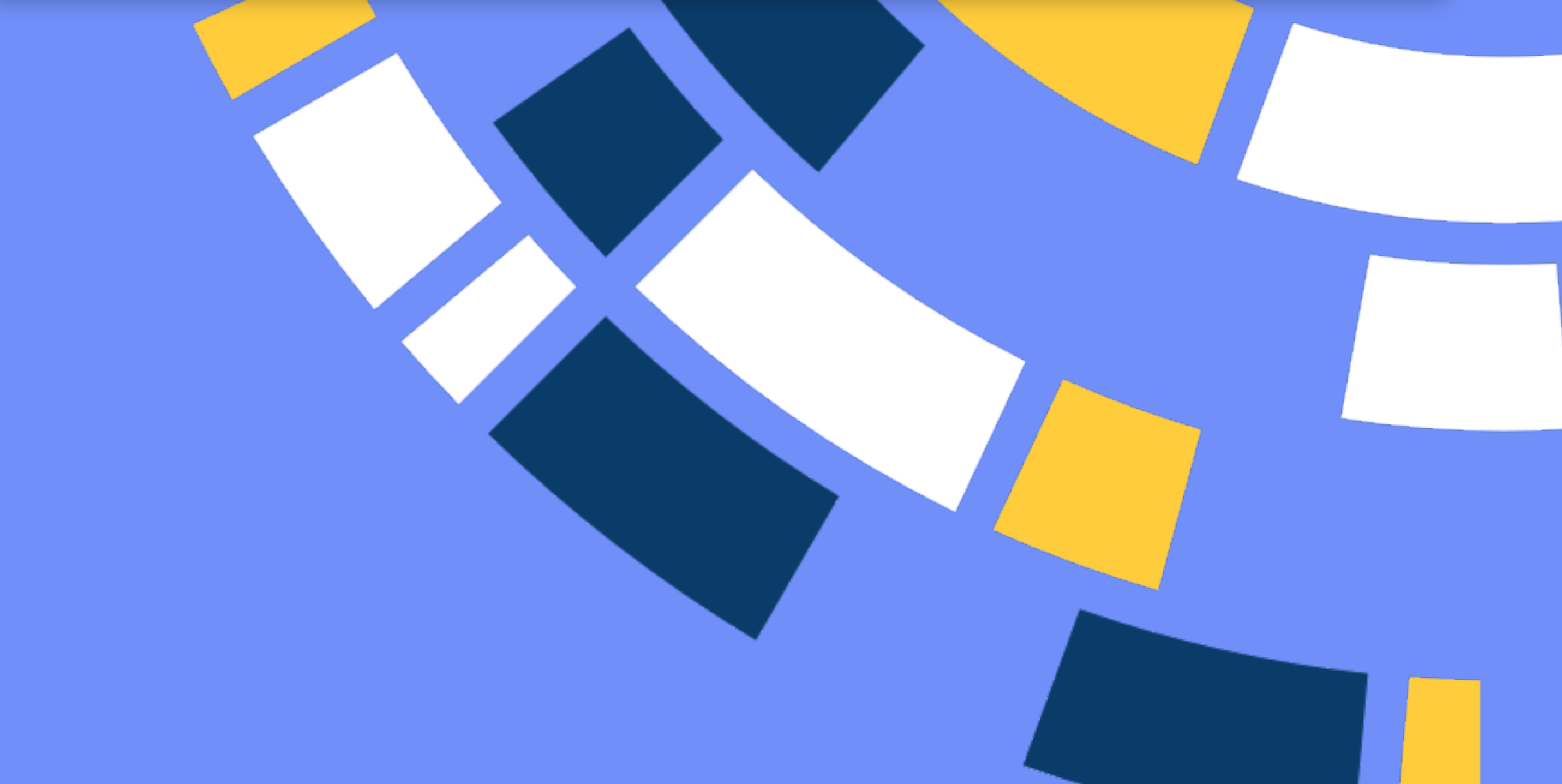

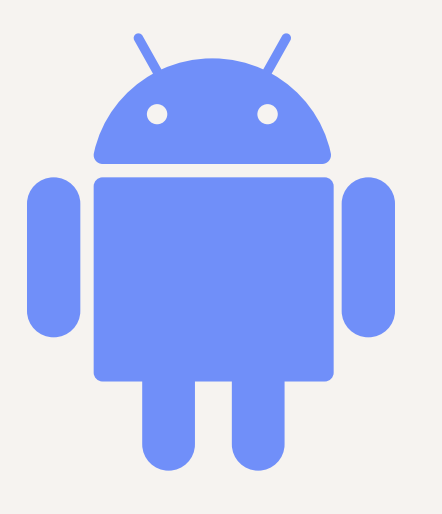

# Android installatie

# Beste deelnemer,

De stappen en schermen gepresenteerd in deze handleiding kunnen (licht) afwijken van de stappen op uw eigen toestel. Gebruik deze handleiding daarom als richtlijn. Wanneer de handleiding afwijkt van wat u te zien krijgt op uw telefoon, probeer dan af te leiden hoe een stap voortwaarts gezet moet worden. De schermen gepresenteerd in deze handleiding komen in ieder geval zeker terug en zullen in hoge mate overeen komen met wat u te zien krijgt.

Gedurende de installatie zal uw telefoon waarschijnlijk ook (veiligheids-) waarschuwingen geven. Geen zorgen! Met Behapp mag u er vanuit gaan dat wij uw telefoon niet zullen beschadigen. Ook verzamelen wij geen data buitenom de afspraken die met u gemaakt zijn.

Tot slot is het handig om te weten dat de app een **permanente notificatie** laat zien voor de duur van de studie. Deze verdwijnt vanzelf zodra de

# studie erop zit.

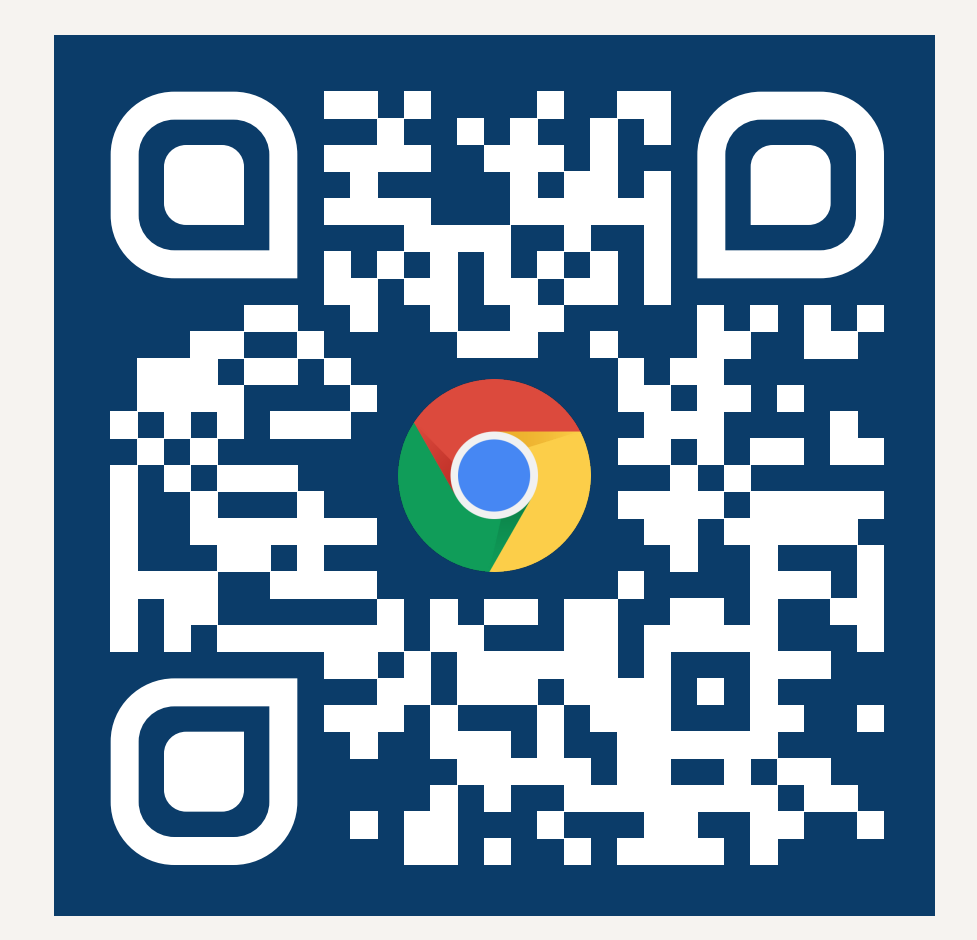

https://beh.app

### Uw telefoon is geschikt!

 $\otimes$ 

Druk op de onderstaande knop om Behapp te downloaden naar

uw smartphone. Download

1 van 14

# Download

Open de (chrome) browser en ga naar het volgende adres: https://beh.app, of scan de bovenstaande QR code met uw telefoon vanaf uw computer.

Behapp voor Android heeft minimaal Android versie 6.0 (2015) nodig. Onze website geeft aan of uw smartphone geschikt is.

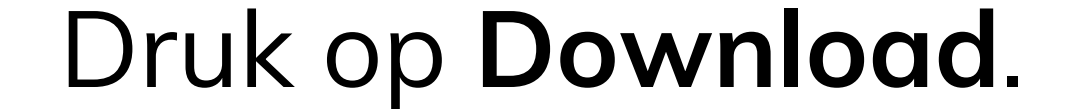

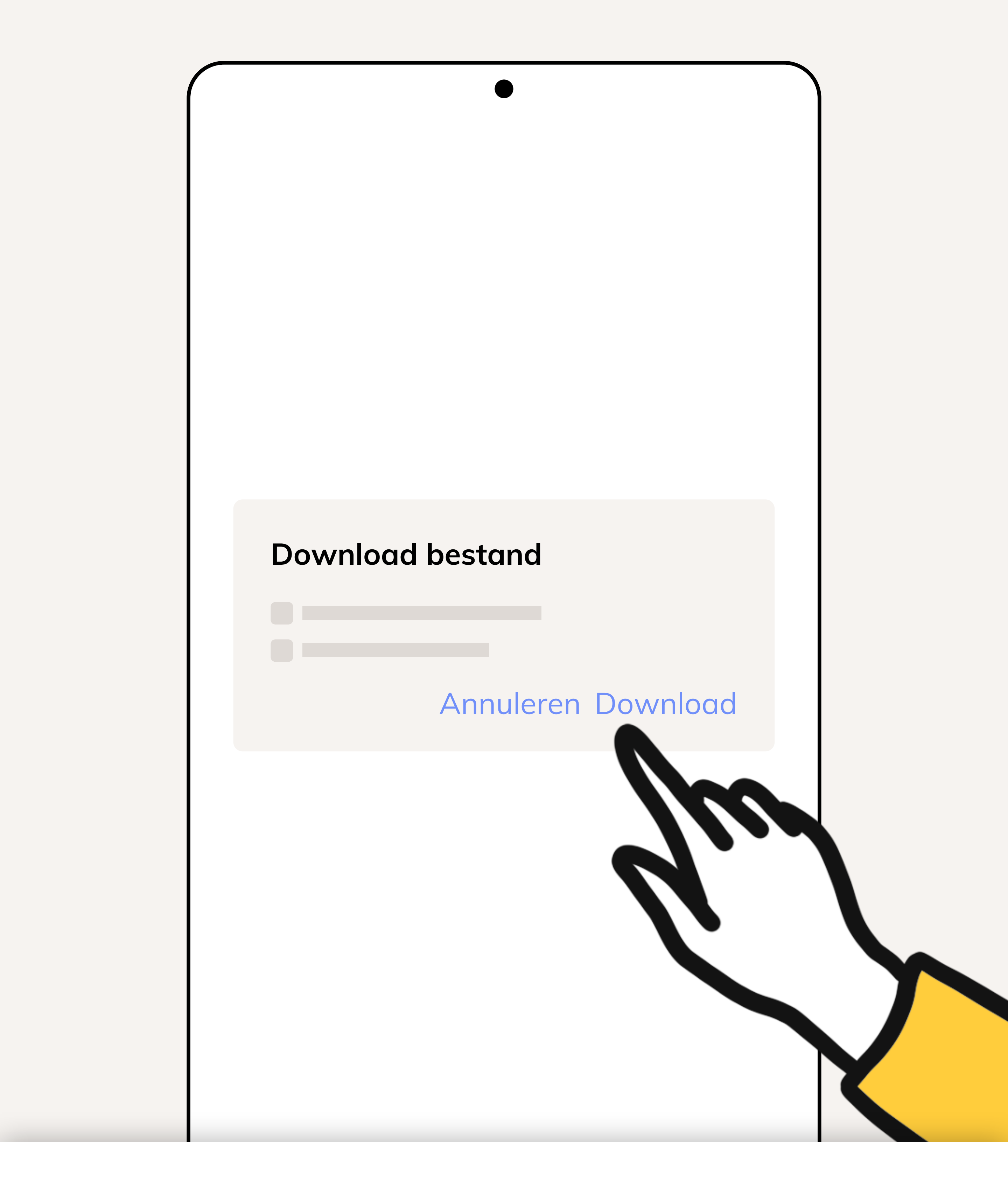

# Download

De app word als directe download aangeboden, druk (opnieuw) op **Download**.

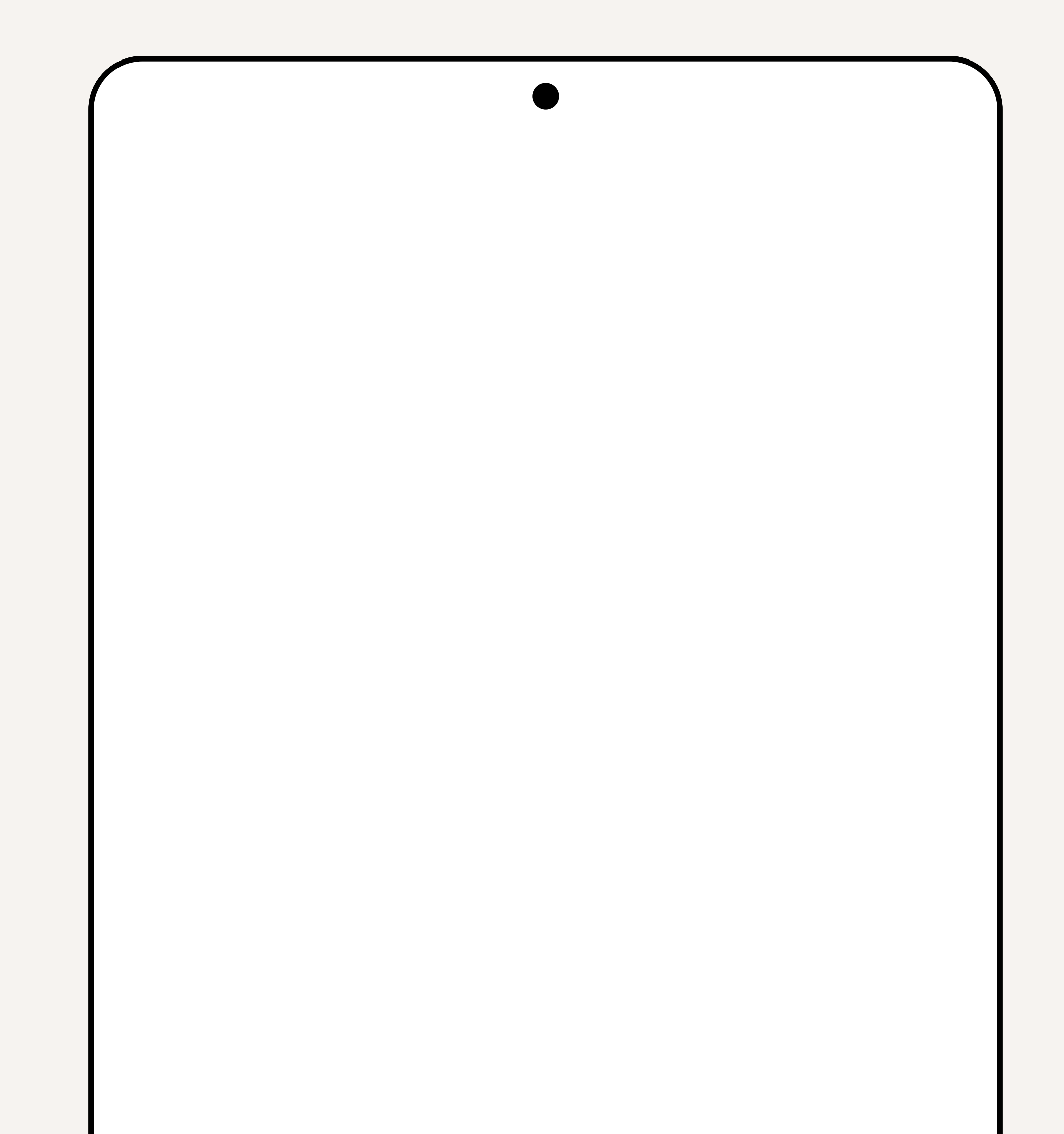

Behapp.apk Openen

### 3 van 14

# Download openen

Wanneer het downloaden voltooid is krijgt u hiervan een kleine notificatie te zien onderin het scherm.

X

Druk op **Openen**.

### Chrome

Uit veiligheidsoverwegingen heeft je telefoon geen toestemming om onbekende apps van deze bron te installeren.

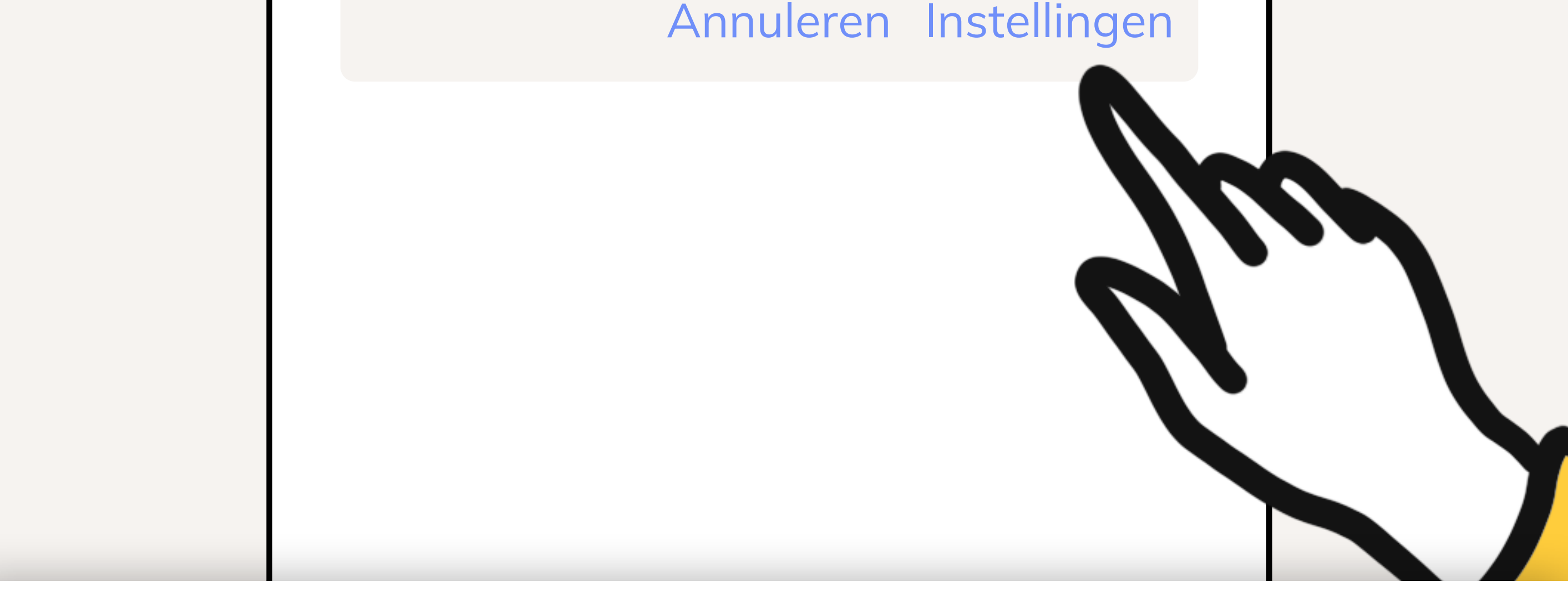

### 4 van 14

# Instellingen openen

U krijgt nu een veiligheidswaarschuwing te zien. Geen zorgen, Behapp zal uw telefoon niet beschadigen.

Druk op Instellingen.

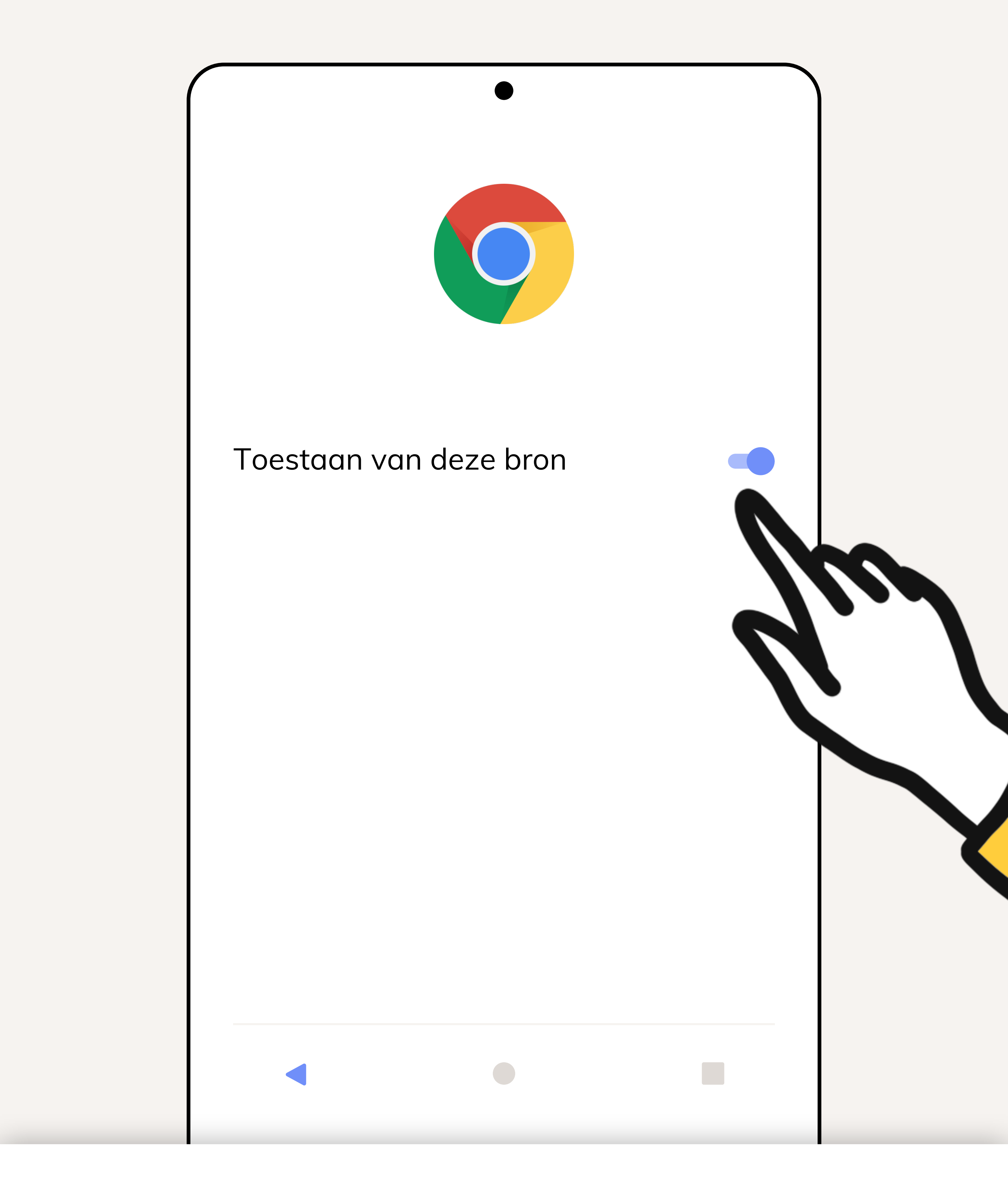

# Installatie toestaan

Haal het schuifje achter **Toestaan van deze bron** om en druk daarna op **Vorige**.

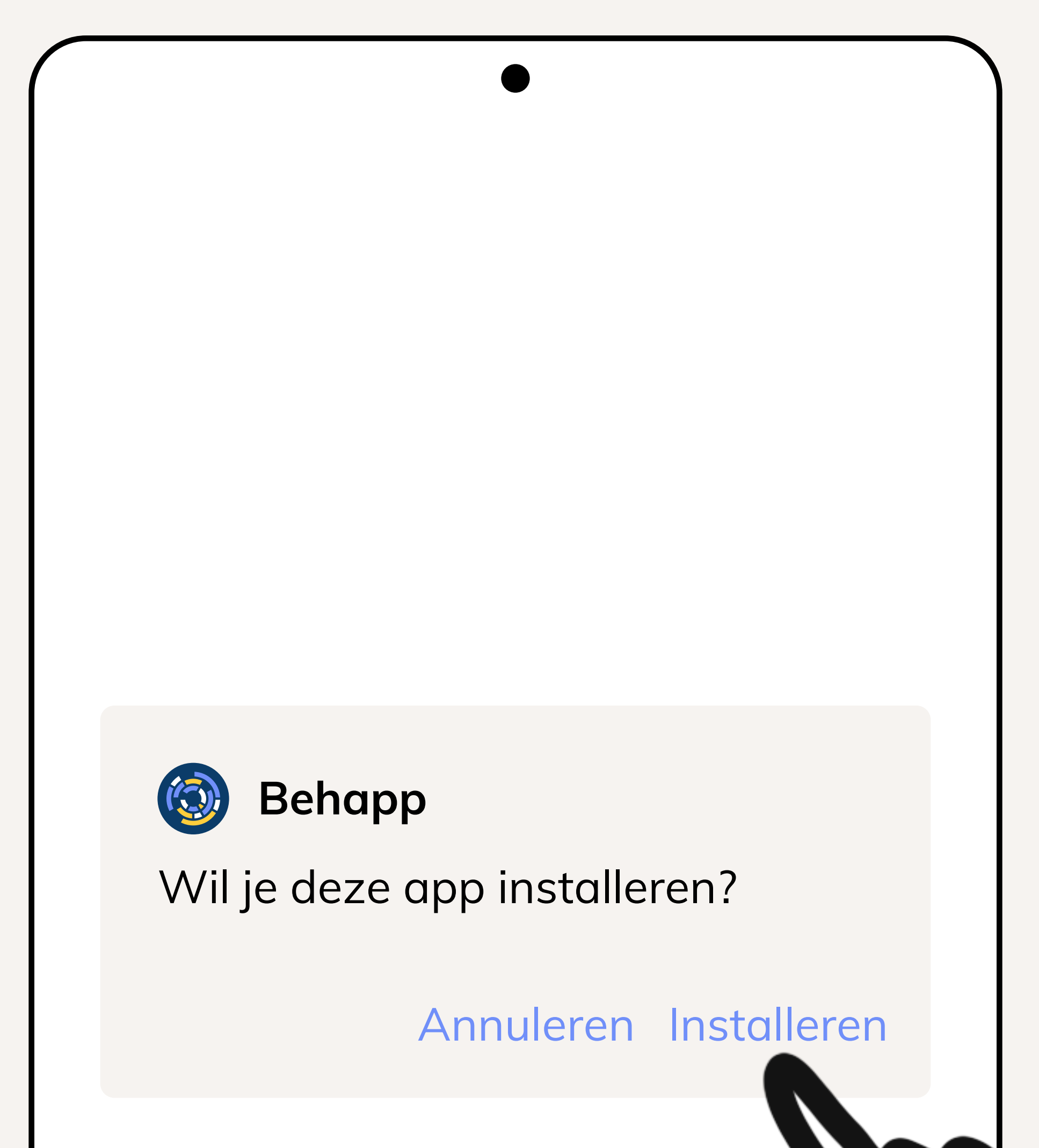

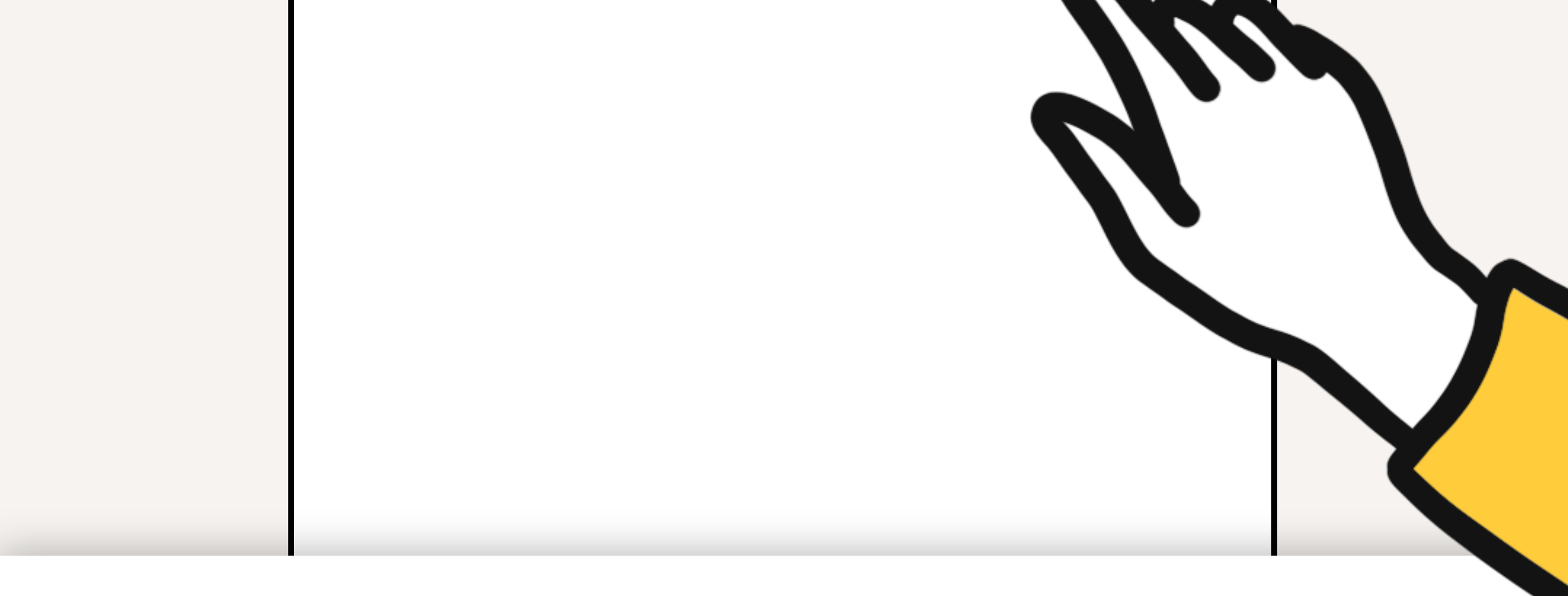

# De app installeren

U ziet nu een melding voor het installeren van Behapp, druk op **Installeren**. Druk op **Openen** wanneer de installatie voltooid is.

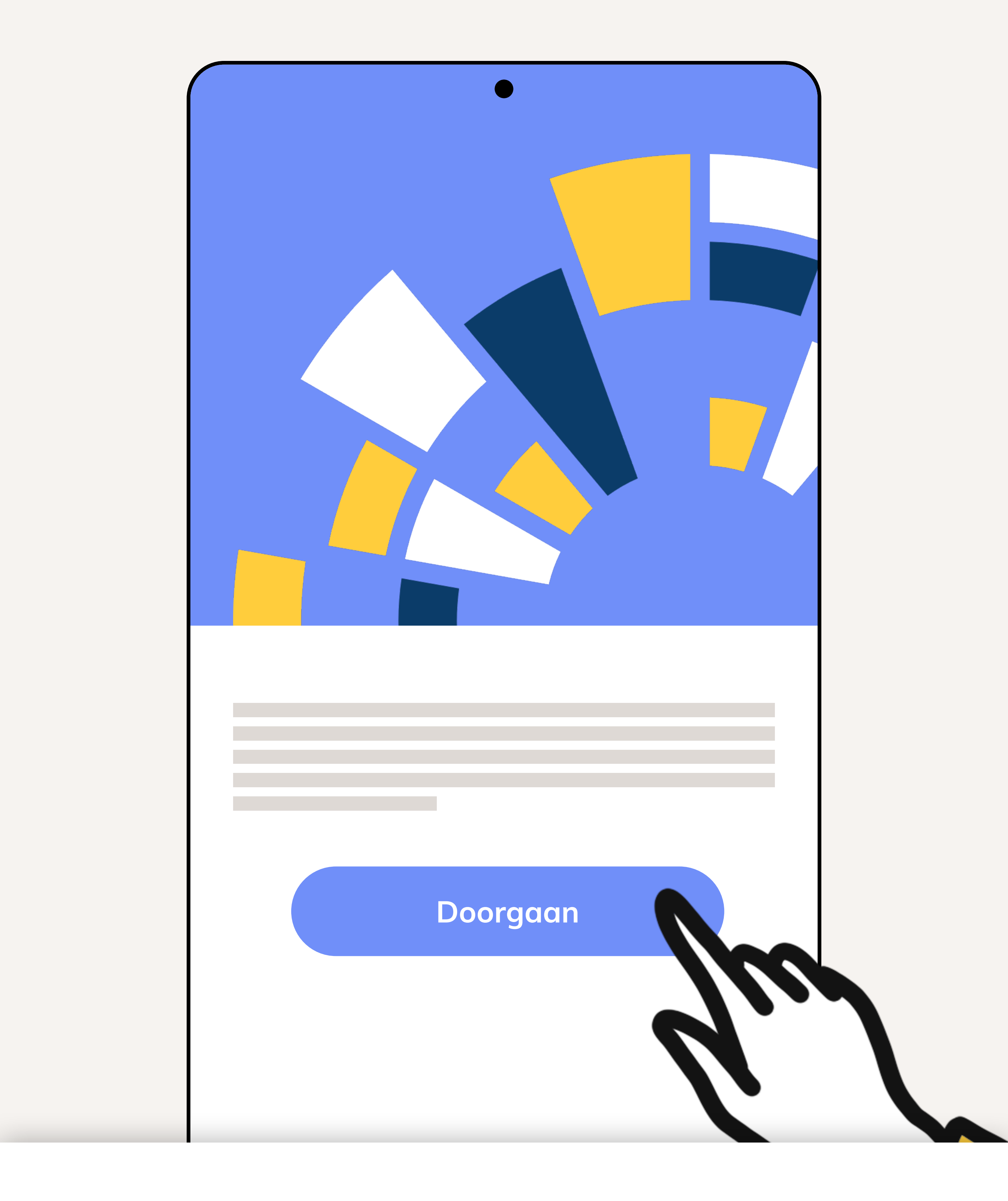

# De app activeren

De app is nu geinstalleerd en u kunt nu doorgaan met het activeren van de app. Druk op **Doorgaan.** 

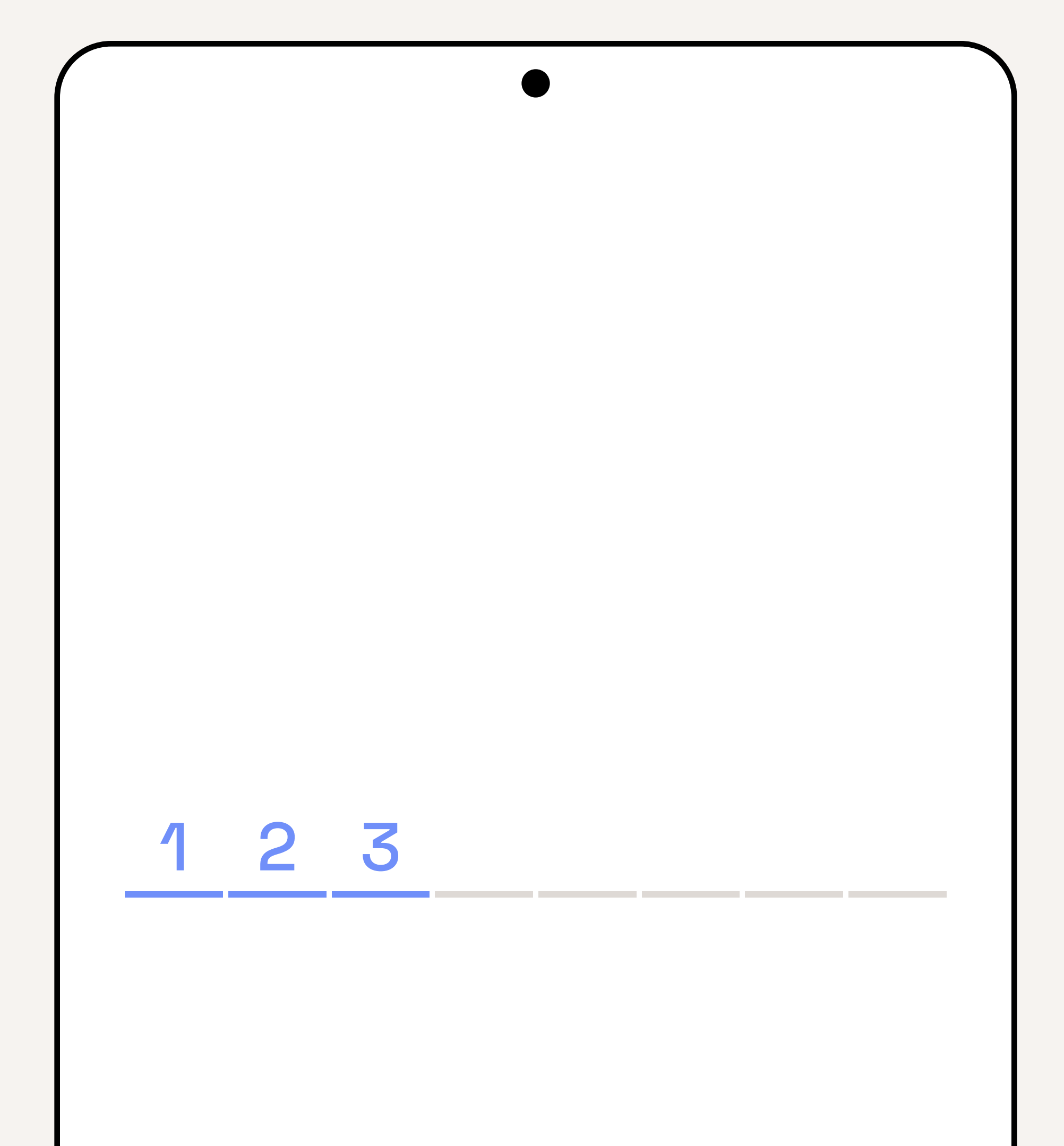

| 1 | 2 | 3 |
|---|---|---|
| 4 | 5 | 6 |
| 7 | 8 | 9 |

# Activatiecode

Voor de acht-cijferige activatiecode in die u heeft ontvangen vanuit Lifelines.

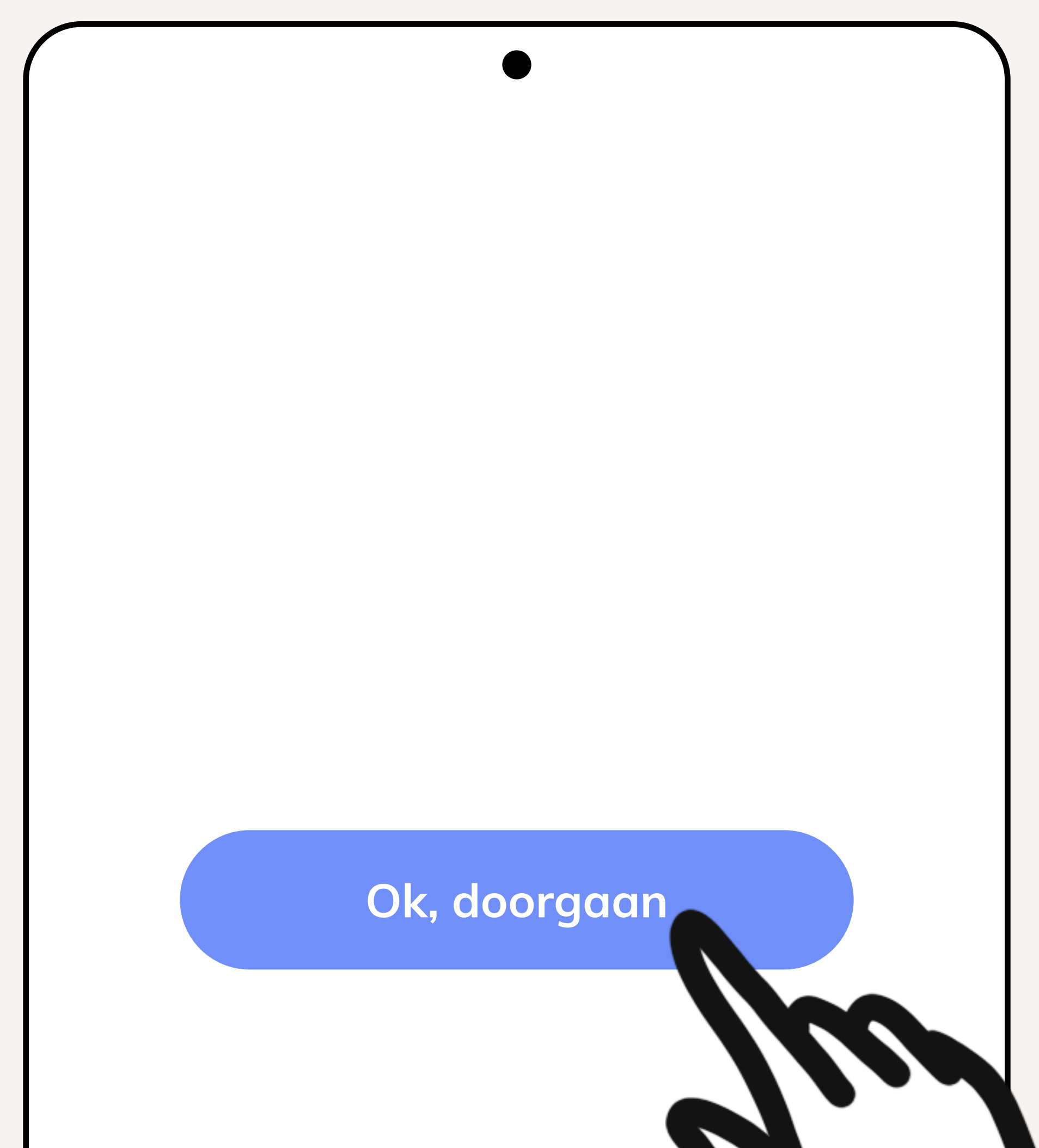

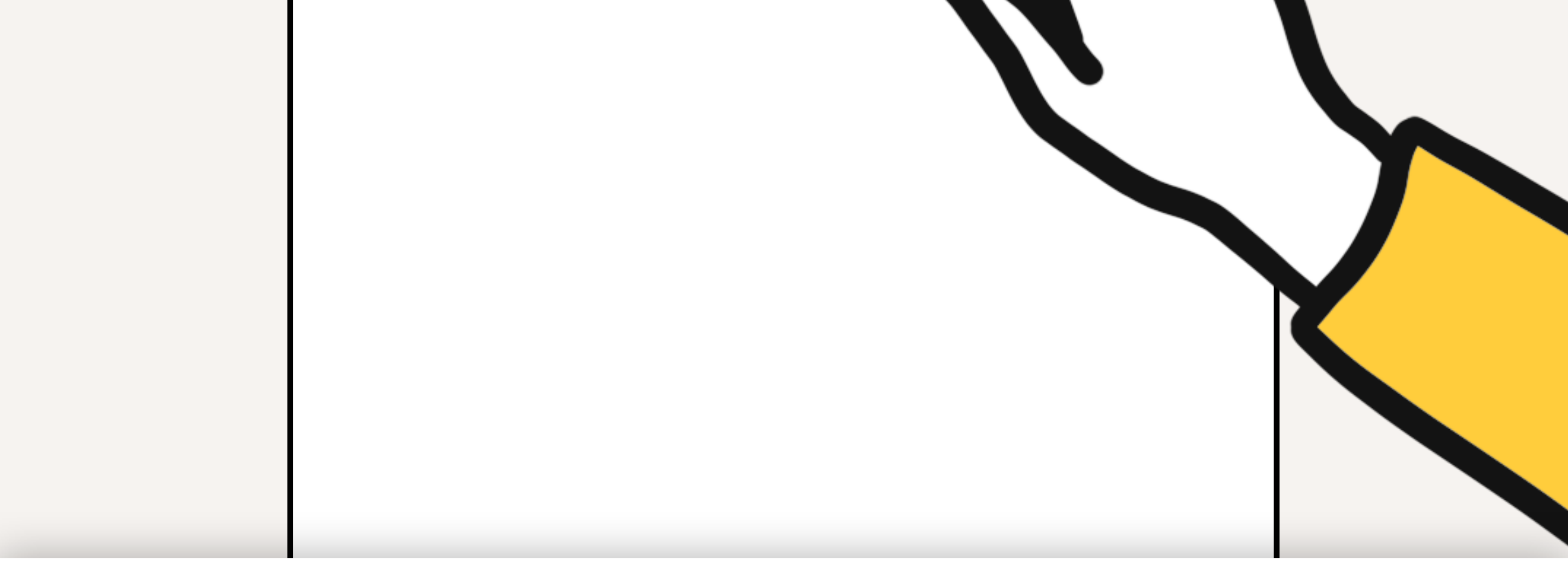

# App instellen

Druk op **Ok, doorgaan**.

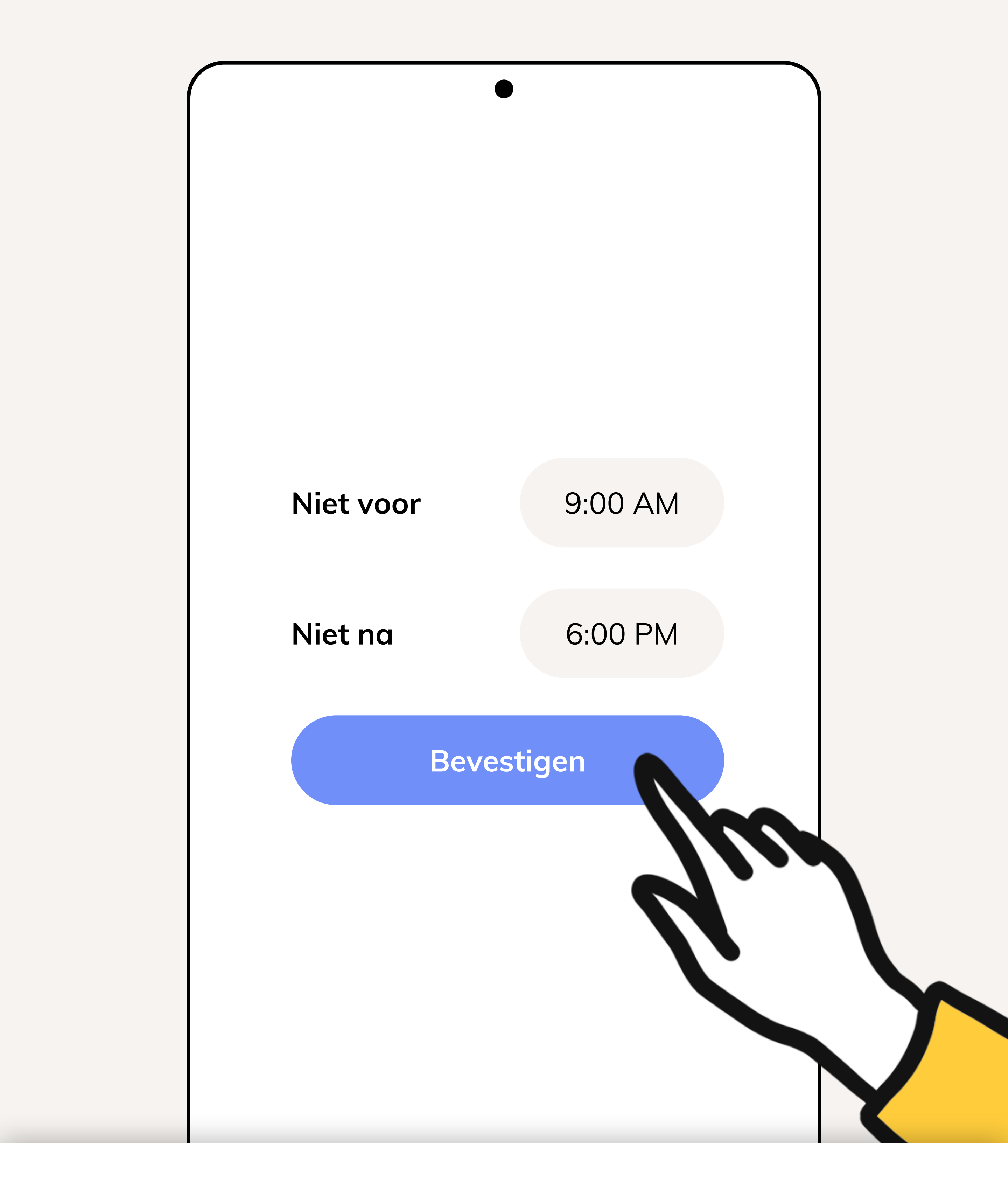

# Tijdvak

U kunt hier direct op **Bevestigen** drukken. Voor de Lifelines studie zullen er geen vragenlijsten afgenomen worden via deze app.

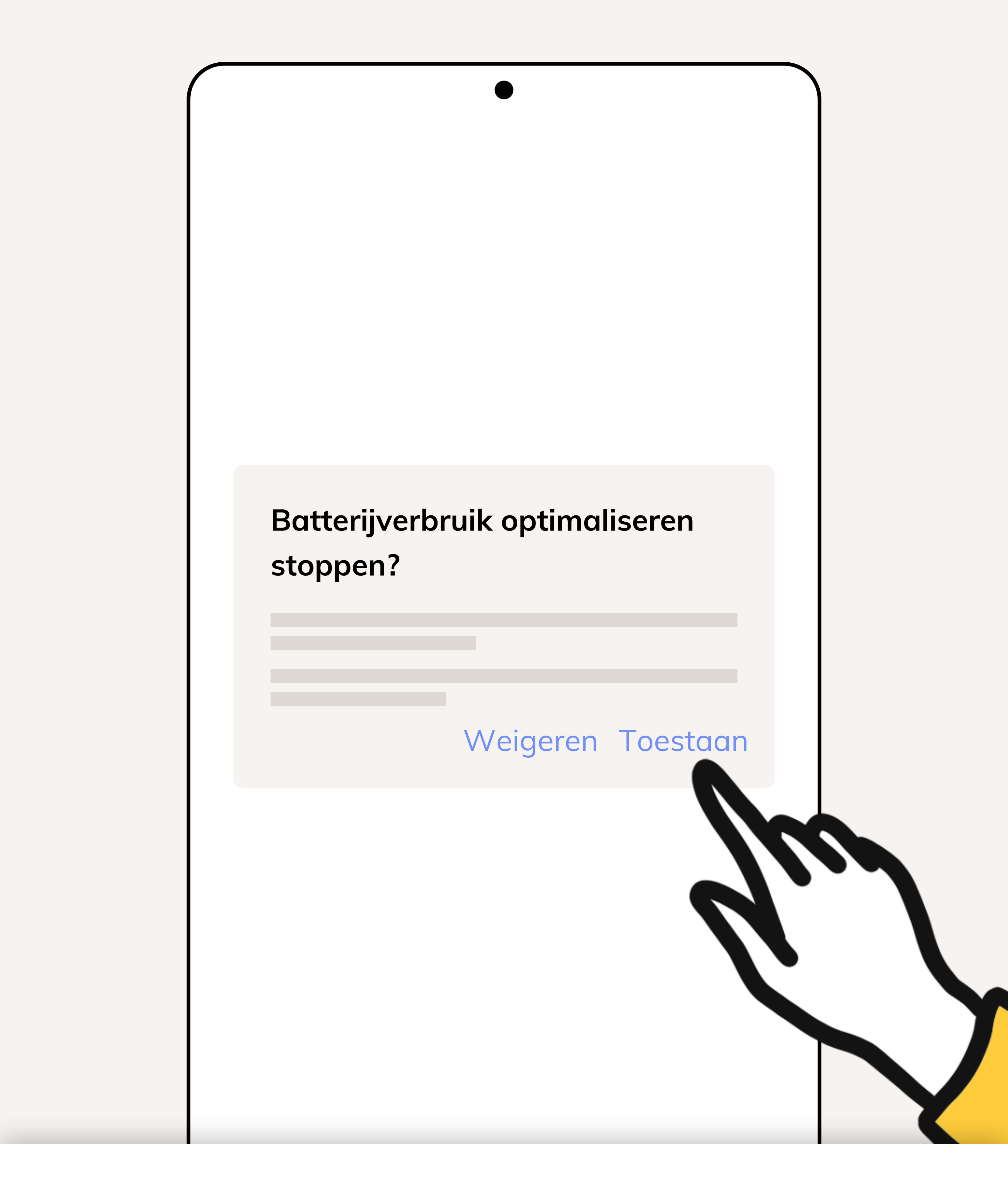

# De app uitzonderen

Behapp werkt betrouwbaarder wanneer deze uitgezonderd is van batterij optimaliserende maatregelen.

Druk op **Doorgaan** en druk daarna op **Toestaan**.

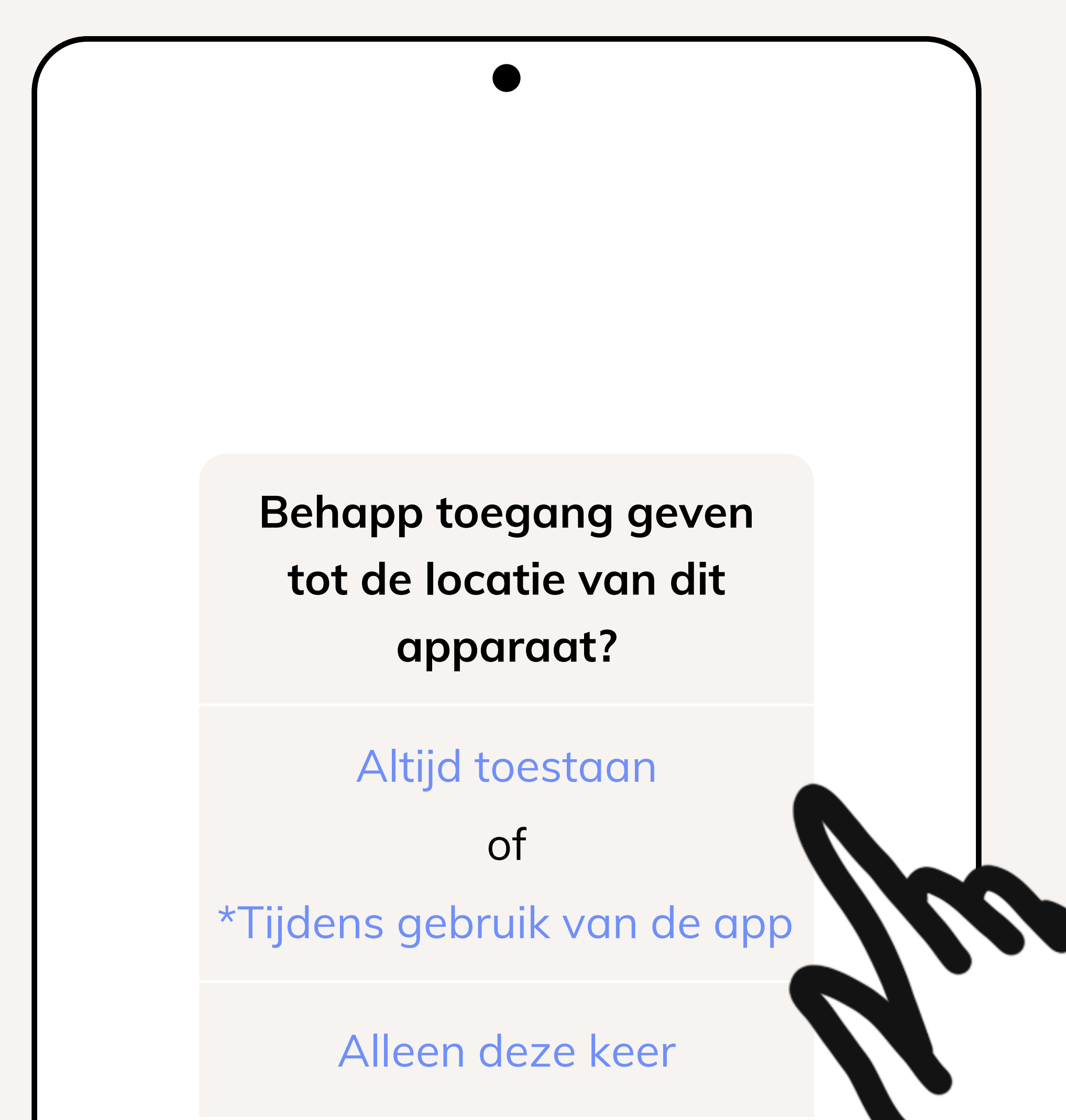

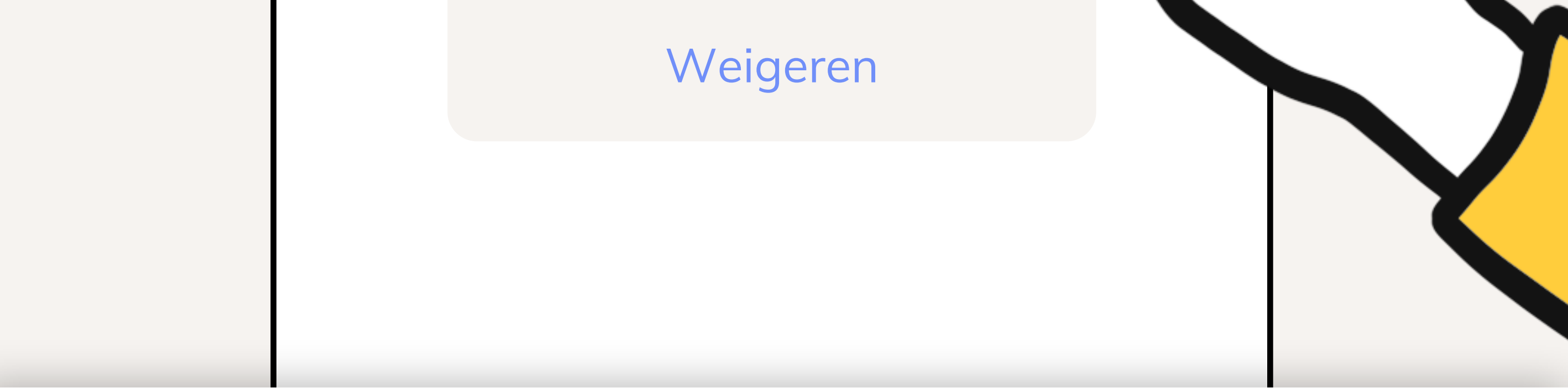

# **Toestemming (1/2)**

De app zal nu om toegang vragen tot diverse databronnen op uw toestel:

- 1. Druk op Vraag om toestemming
- 2. Locatie: Altijd toestaan of Tijdens gebruik van de app
- 3. Gesprekslijsten: Toestaan
- 4. Fysieke activiteit: Toestaan
- 5. \*Druk op **Ok** voor toegang tot locatiedata op de achtergrond

### 6. \*Kies voor Altijd toestaan en druk op Vorige

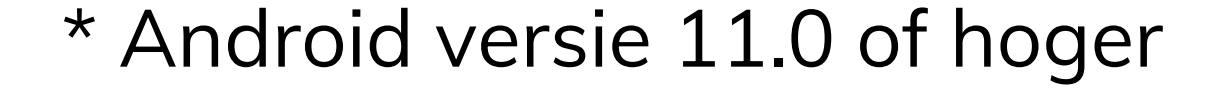

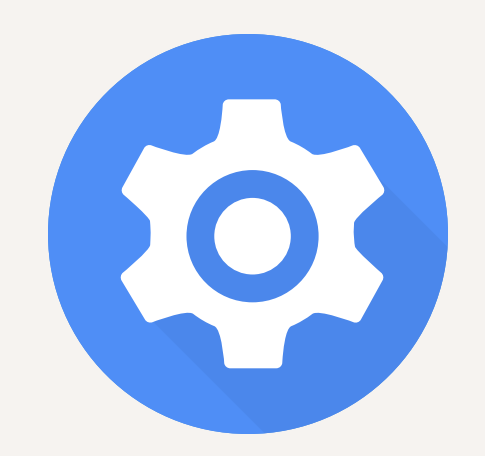

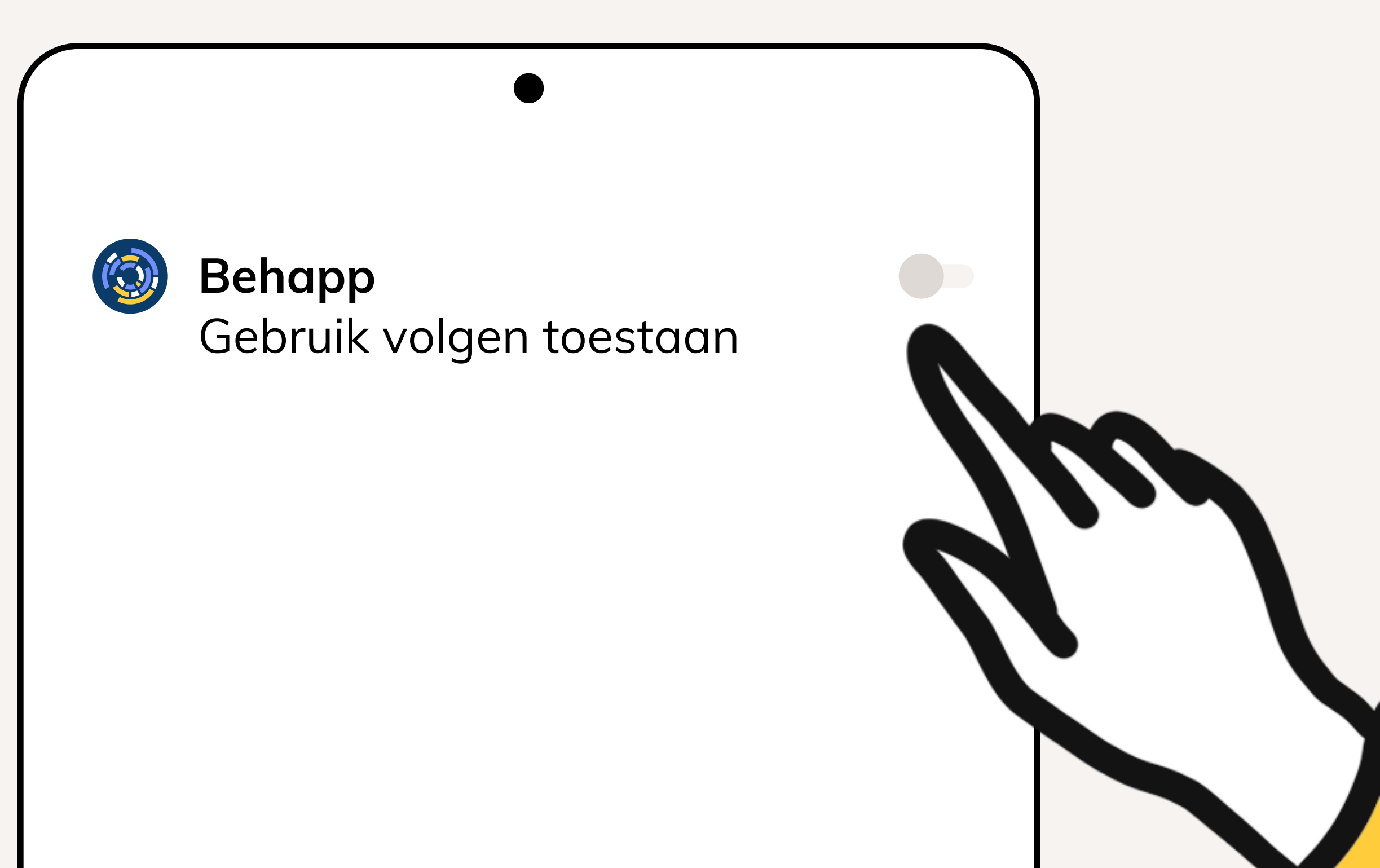

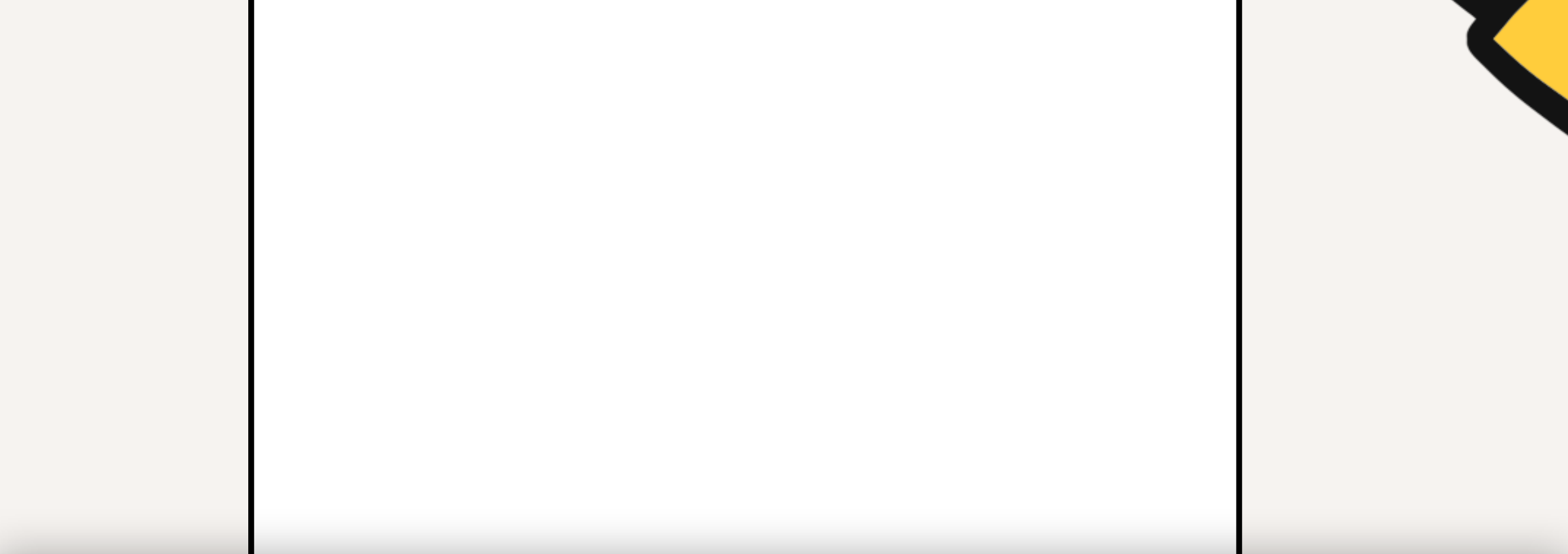

# **Toestemming (2/2)**

De app heeft tot slot nog een laatste verzoek voor toestemming. Druk op **Open instellingen** en zoek naar Behapp in de lijst die geopend word. Haal vervolgens het schuifje om achter **Gebruik volgen toestaan**.

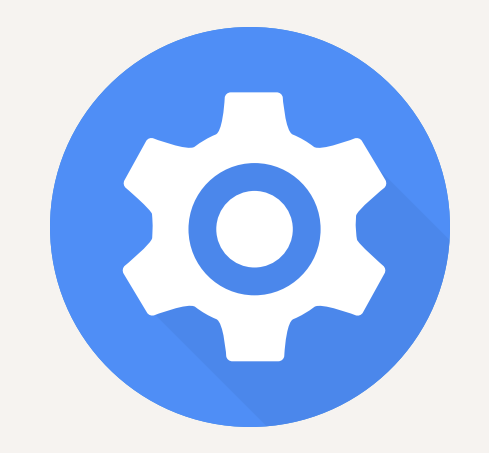

## **Onbekende apps installeren**

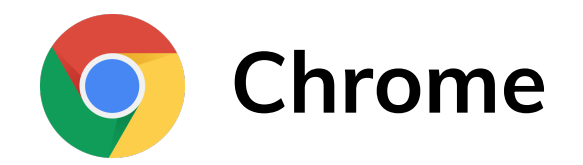

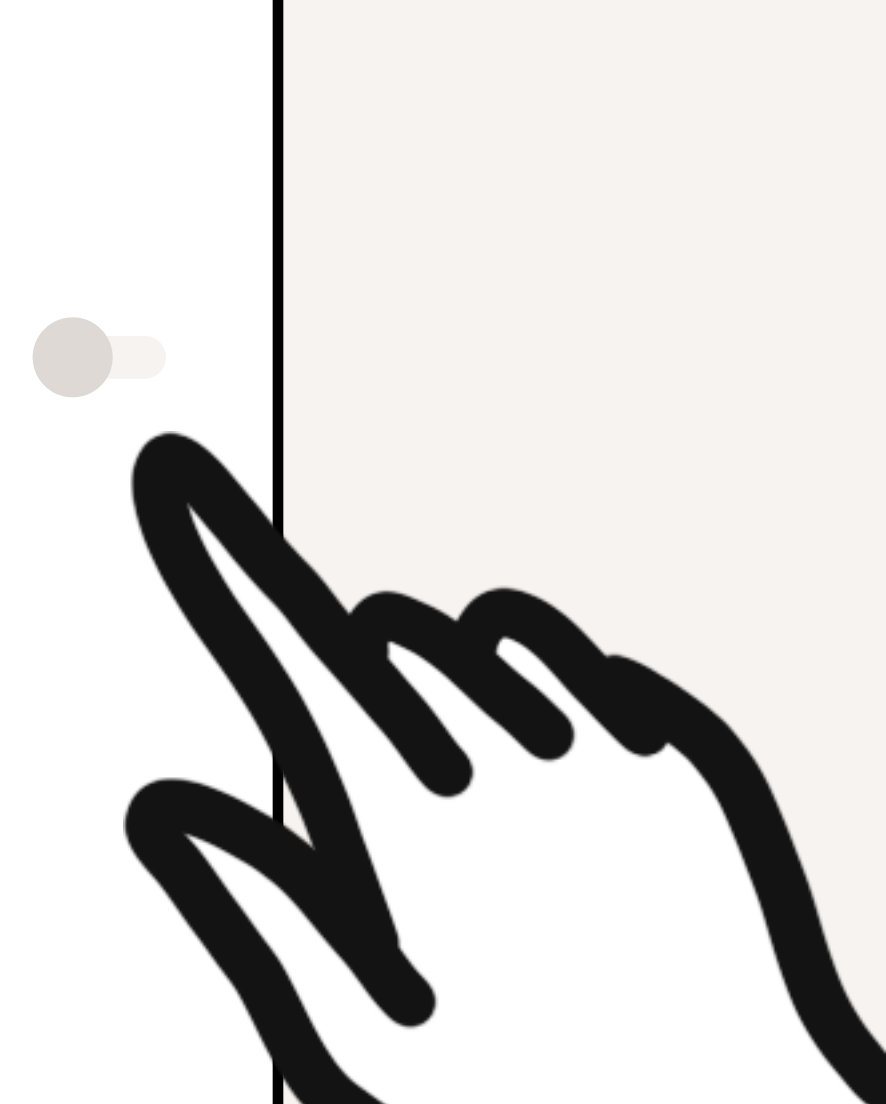

### 14 van 14

# Installatie vanaf onbekende bronnen weer intrekken

Met het voltooien van de Behapp installatie is het niet meer nodig om installaties vanaf onbekende bronnen op uw toestel ingeschakeld te laten:

- 1. Open de **instellingen** app op uw telefoon
- 2. Druk op **Apps** of **Apps en Notificaties**
- 3. Druk op **speciale toegang**, dit is soms te vinden via een uitklapmenu (;)

### 4. Druk op onbekende apps installeren

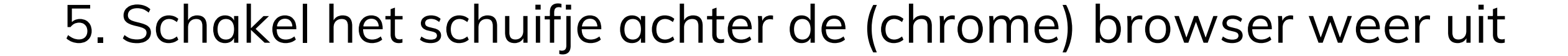

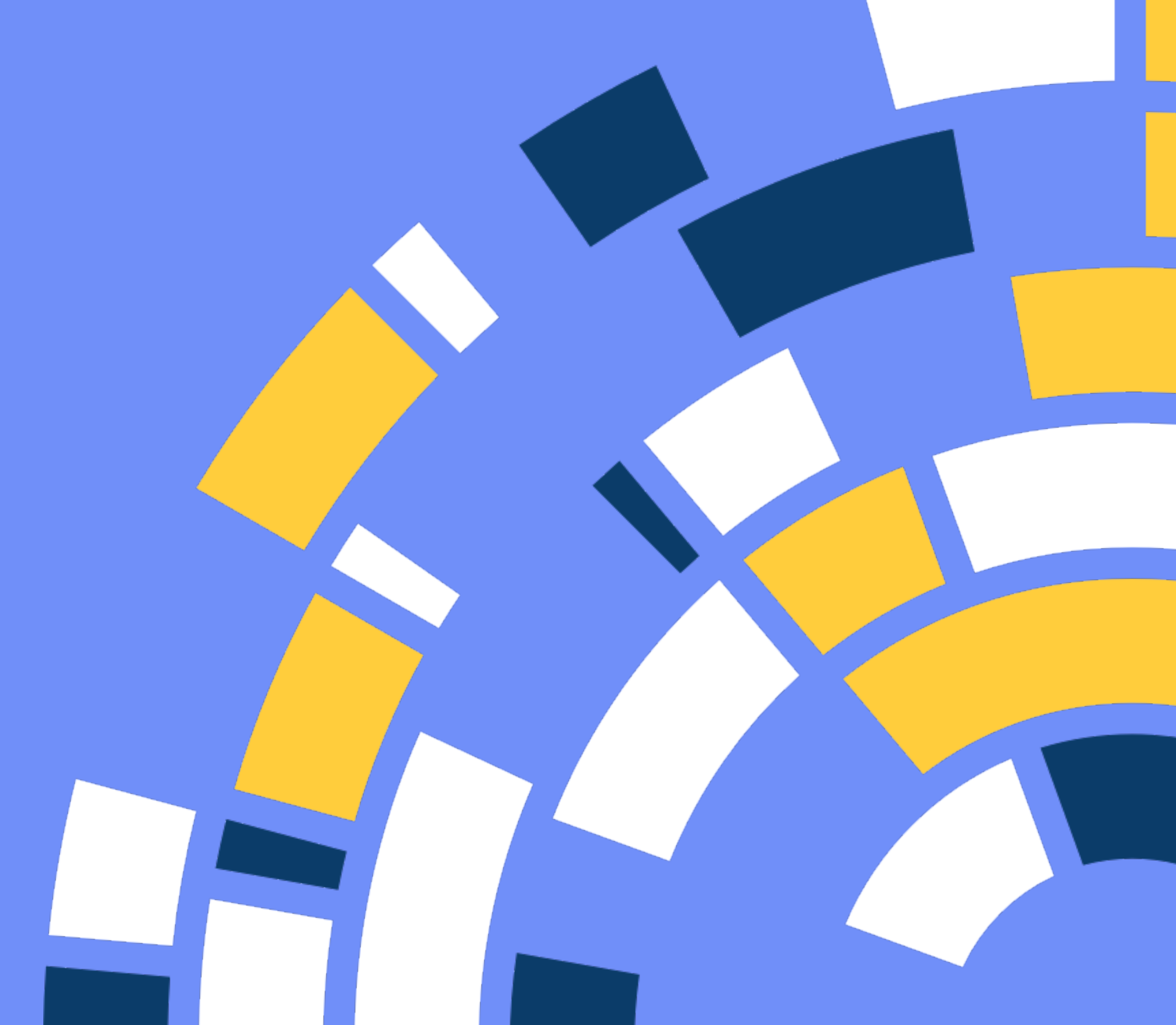

# Helemaal klaar!

Behapp is nu succesvol geinstalleerd en geactiveerd. Nogmaals bedankt voor uw deelname aan de Behapp - Lifelines studie.